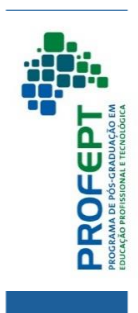

CILMAR R. MORAIS

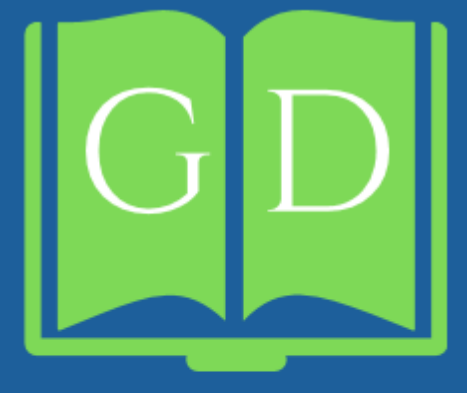

# GUIA DOCENTE

INSTITUTO FEDERAL DE GOIÁS Campus itumbiara PRODUTO EDUCACIONAL

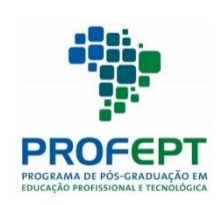

PROGRAMA DE PÓS-GRADUAÇÃO EM EDUCAÇÃO PROFISSIONAL E TECNOLÓGICA Instituto Federal Goiano

# GUIA DOCENTE

Gilmar Rodrigues Morais Orientador: Dr. Fernando Barbosa Matos

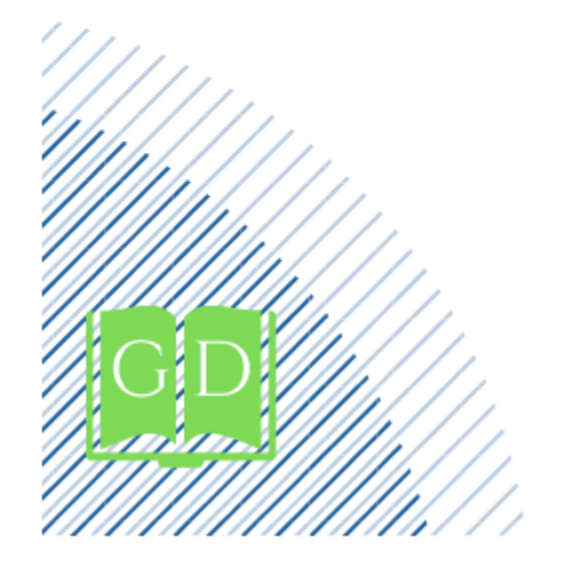

Morrinhos-GO 2020

# SUMÁRIO

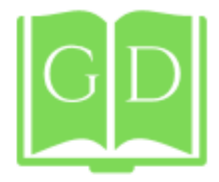

| APRESENTAÇÃO      | 04 |
|-------------------|----|
| DESCRIÇÃO TÉCNICA | 05 |
| RESUMO            | 06 |
| GUIA DOCENTE      | 07 |

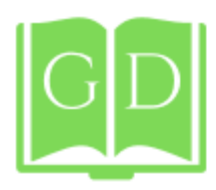

# APRESENTAÇÃO

ste guia é um produto educacional resultante da pesquisa "TECNOLOGIA DIGITAL (TD) APLICADA NA GESTÃO DA EPT PARA AUXILIAR O TRABALHO DOCENTE" desenvolvida no programa de Mestrado Profissional em Educação Profissional e Tecnológica – ProfEPT, oferecido pelo campus Morrinhos do Instituto Federal Goiano – IFGoiano. A pesquisa foi realizada no campus Itumbiara do Instituto Federal de Goiás (IFG), e teve como objetivo diagnosticar a formação e a atuação do docente na Educação Básica, Técnica e Tecnológica para desenvolver um guia, em meio digital, com o intuito de reduzir a formalidade acadêmica, facilitar o trabalho docente e difundir as diretrizes e bases conceituais da Educação Profissional e Tecnológica.

> Este material contém informações sobre a Educação Profissional no Brasil, a Rede Federal de Educação Profissional, Científica e Tecnológica, o Instituto Federal de Goiás e orientações acadêmicas destinadas aos professores do *campus* Itumbiara do IFG. O guia "dialoga" com o professor, fornecendo respostas e incentivando a busca por saberes em outras fontes.

# **DESCRIÇÃO TÉCNICA**

**Origem do produto:** Dissertação "TECNOLOGIA DIGITAL (TD) APLICADA NA GESTÃO DA EPT PARA AUXILIAR O TRABALHO DOCENTE"

Área de conhecimento: Ensino

**Público Alvo:** Professores da Educação Básica, Técnica e Tecnológica que atuam no *campus* Itumbiara do IFG.

Categoria deste produto: material interativo.

**Finalidade:** oferecer orientações, modelos de documentos, normas, procedimentos e regulamentos necessários para a atividade docente, para reduzir a formalidade acadêmica e difundir as diretrizes da EPT e a função social dos Institutos Federais.

Ano: 2020

**Avaliação do Produto:** 22 (vinte e dois) professores participantes da pesquisa e 3 (três) professores que compuseram a comissão examinadora de Defesa da Dissertação.

**Disponibilidade:** Irrestrita, preservando-se os direitos autorais bem como a proibição do uso comercial do produto.

Divulgação: Em formato digital.

**Instituições envolvidas:** Instituto Federal Goiano e Instituto Federal de Goiás.

URL:

https://www.ifg.edu.br/itumbiara/campus/ensino/document os?showall=&start=1

Idioma: Português País: Brasil

# **RESUMO**

s docentes dos Institutos Federais atuam em diferentes níveis e modalidades de ensino da Educação Básica, Técnica e Tecnológica (EBTT) diariamente, como: Formação Inicial e Continuada ou Qualificação Profissional, Educação Profissional Técnica de Nível Médio, Educação Profissional Tecnológica de graduação e de pós-graduação, além da formação de professores por meio de cursos de Licenciatura. Essa realidade requer o conhecimento de muitas normas, regulamentos e procedimentos acadêmicos que dificultam o planejamento das atividades pedagógicas pelos docentes, que não tiveram uma formação específica para atuar na Educação Profissional e Tecnológica (EPT). O avanço tecnológico provoca transformações no mundo do trabalho e na educação, e as Tecnologias Digitais (TD) estão sendo utilizadas pela gestão escolar para compartilhar informações е conhecimento, reduzir a formalidade acadêmica, otimizar processos institucionais. O objetivo desta pesquisa foi diagnosticar a formação e a atuação do docente na EBTT e, a partir deste diagnóstico, desenvolver um Guia Docente contendo orientações acadêmicas para reduzir a formalidade acadêmica, facilitar o trabalho docente e difundir as diretrizes e bases conceituais da EPT. O produto educacional propõe facilitar o trabalho do docente, para que este se dedique cada vez mais ao ensino, pesquisa e extensão. Trata-se de um estudo de caso institucional, descritivo, com abordagem quanti/qualitativa. A população estudada é composta por professores e alunos dos cursos técnicos integrados ao ensino médio do Instituto Federal de Goiás – campus Itumbiara. Os dados foram coletados por meio de questionários e pesquisa documental. Os dados quantitativos foram analisados por estatística descritiva e os dados qualitativos pelo método de Análise de Conteúdo de Bardin. Os resultados mostram que existe carência de oferta de formação docente para atuação na EPT e o uso de um ambiente virtual de aprendizagem para o desenvolvimento de um guia é uma alternativa para a gestão escolar difundir saberes e orientações acadêmicas ao professor, para promover a gestão participativa e a oferta de uma educação profissional de qualidade.

**Palavras-chave:** Educação Profissional e Tecnológica. Tecnologias Digitais. Institutos Federais. Gestão Escolar.

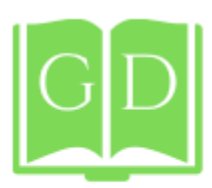

# **GUIA DOCENTE**

Guia Docente foi desenvolvido no ambiente virtual de aprendizagem Moodle, estruturado em tópicos, da seguinte forma:

1. **Apresentação do Guia Docente**, que contém informações sobre o objetivo do produto educacional e a pesquisa realizada para desenvolvê-lo.

2. Educação Profissional e Tecnológica sob a perspectiva histórica: das Escolas de Aprendizes e Artífices aos Institutos Federais, contém dados e fatos históricos acerca da EPT no Brasil e as transformações, que ocorreram ao longo do tempo, na sua concepção e diretrizes, bem como nas instituições que ofertam educação profissional. O tópico contém e-books, vídeos, acesso a plataforma Nilo Peçanha, um Quiz e um fórum destinado a debates sobre a EPT.

3. **Instituto Federal de Goiás**, contém breve histórico do IFG, a função social, os tipos de cursos que são oferecidos, os campi e o organograma da reitoria.

4. Gestão Democrática: conhecendo a legislação acadêmica do IFG, apresenta os conselhos e as comissões existentes na instituição, os documentos institucionais, como:

7

(Projeto Político Pedagógico Institucional, Estatuto, Regimento Geral, Plano de Desenvolvimento Institucional resoluções, portarias, relatórios anuais de gestão, procedimentos, normas e regulamentos).

5. **O** *campus* **Itumbiara**, contém breve histórico, mapa, organograma, telefones e e-mails setoriais, acesso ao site e para o Guia de Cursos.

6. Ensino Médio Integrado ao Técnico: uma proposta para o rompimento da dualidade "educação propedêutica" e "educação profissional", contém orientações, documentos e artigos relacionados ao tema, bem como sobre o trabalho como princípio educativo, além de um fórum para apresentação de práticas pedagógicas exitosas no ensino médio integrado ao técnico.

7. Documentos e orientações acadêmicas: para promover um ensino de qualidade, contém: calendários acadêmicos; horário dos cursos; contato e horário de atendimento das coordenações de cursos; normas para acesso e uso dos laboratórios; orientações sobre diários, visitas técnicas, instrumentos avaliativos, plano de ensino, projeto de ensino, plano de trabalho, reposição, antecipação e substituição de aulas; projetos pedagógicos dos cursos; modelos de documentos, como:

(cabeçalho de prova, plano de ensino, projeto de ensino, plano de trabalho, Trabalho de Conclusão de Curso, dentre outros).

8

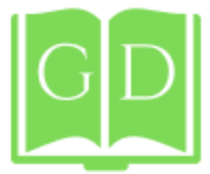

8. **A Pesquisa como princípio educativo**, apresenta o setor responsável pelo cadastro e acompanhamento de projetos, os núcleos de pesquisa existentes no *campus*, acesso ao portal de periódicos do IFG e da CAPES, ao Repositório Digital, à Editora e aos serviços de Biblioteca.

9. **A Extensão: para interagir com a comunidade**, apresenta o setor responsável pela extensão, os tipos de cursos que podem ser oferecidos a comunidade e um vídeo explicativo sobre ações de extensão.

10. Assistência ao Estudante: para promover a permanência e êxito, contém informações sobre os setores que prestam assistência direta aos estudantes (Coordenação de Assistência Estudantil, Coordenação de Apoio Pedagógico ao Discente, Núcleo de Atendimento às Pessoas com Necessidades Especificas) e orientações para encaminhamento dos alunos para atendimento.

11. **Tecnologias de apoio a gestão: os sistemas informacionais,** contém informações sobre os principais sistemas informacionais utilizados no IFG e orientações para acesso e utilização.

12. **Tecnologias Digitais e Objetos de Aprendizagem**, contém uma relação de Repositórios de Objetos de Aprendizagem, Laboratórios Virtuais e Tecnologias Digitais que podem ser utilizados para preparação e suporte durante as aulas.

9

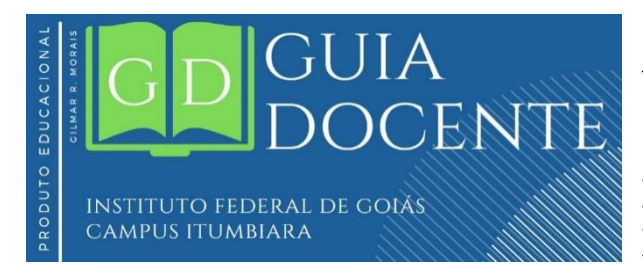

O conteúdo é constituído por ebooks, vídeos, imagens, organogramas e fluxogramas para facilitar a aprendizagem do professor.

# **LEMBRE-SE!**

### PASSO A PASSO: como acessar

### o Guia Docente

0

- Leia o QR Code ao lado com a câmera do seu smartphone ou tablet, ou se preferir, digite
  - no seu navegador de internet

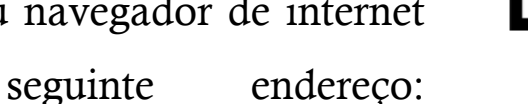

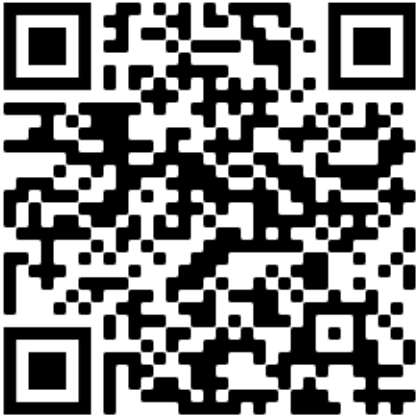

https://www.ifg.edu.br/itumbiara/campus/ensino/documentos?showall=&start=1

- 2) Clique em "Guia Docente";
- 3) Na tela de Login, escolha a opção "acessar como visitante";
- 4) Informe a seguinte senha: acessaroguiaifg.

# SUGESTÃO!

Instale em seu smartphone ou tablet o aplicativo Moodle Mobile para acessar o Guia Docente, pois ele permite melhor visualização

dos recursos disponíveis. O aplicativo Moodle Mobile está disponível, de forma gratuita, no Google Play.

Clique <u>aqui</u> para instalar o

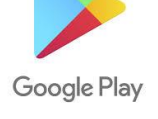

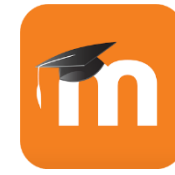

Moodle Mobile!

A seguir será apresentada a estrutura da página principal do Guia Docente no Ambiente Virtual de Aprendizagem!

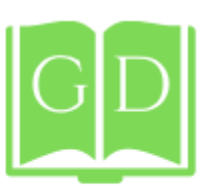

# Guia Docente

Painel / Meus cursos / ITB.CAA.GuiaDocente

#### Apresentação

# O EDUCACIONAL CLIMAR R. MORAL DOCENT

### INSTITUTO FEDERAL DE COIÁS Campus itumbiara

#### Sobre o guia

DUT

ROI

0

Este guía é um produto educacional resultante da pesquisa "Tecnologia Digital aplicada a Gestão Escolar para promover a formação docente" desenvolvida no programa de Mestrado Profissional em Educação Profissional e Tecnológica – ProfEPT, oferecido pelo Instituto Federal Goiano – IFGoiano, Câmpus Morrinhos. A pesquisa foi realizada no IFG campus Itumbiara, e teve como objetivo desenvolver um guía, por meio de tecnologias digitais, contendo orientações, normas, procedimentos e regulamentos necessários para a atividade docente, para reduzir a formalidade acadêmica e difundir as diretrizes da EPT e a função social dos Institutos Federais.

Este material contém informações sobre a Educação Profissional no Brasil, a Rede Federal de Educação Profissional, Científica e Tecnológica, o Instituto Federal de Goiás e orientações acadêmicas destinadas aos professores do IFG Campus Itumbiara. O guia "dialoga" com o professor, fornecendo respostas e incentivando a busca por saberes em outras fontes.

Avisos

EPT

Educação Profissional e Tecnológica sob a perspectiva histórica: Das Escolas de Aprendizes e Artífices aos Institutos Federais

A <u>Rede Federal de Educação Profissional. Científica e Tecnológica</u> começou em 1909, quando o então Presidente da República, Nilo Peçanha, criou 19 escolas de Aprendizes e Artífices que, mais tarde, deram origem aos Centros Federais de Educação Profissional e Tecnológica (Cefets). Tida no seu início como instrumento de política voltado para as 'classes desprovidas', a Rede Federal se configura hoje como **Ö** -

importante estrutura para que todas as pessoas tenham efetivo acesso às conquistas científicas e tecnológicas. Foi criada em 2008 pela Lei nº 11.892, de 29 de dezembro, para a ampliação, interiorização e diversificação da educação profissional e tecnológica no país.

A Rede Federal foi instituída pela reunião de um conjunto de instituições: I - Institutos Federais de Educação, Ciência e Tecnologia; II - Universidade Tecnológica Federal do Paraná - UTFPR; III - Centros Federais de Educação Tecnológica Celso Suckow da Fonseca do Rio de Janeiro (Cefet-RJ) e de Minas Gerais (Cefet-MG); IV - Escolas Técnicas vinculadas às Universidades Federais; e V - Colégio Pedro II.

Em 2019, a Rede Federal está composta por 38 Institutos Federais, 02 Centros Federais de Educação Tecnológica (Cefet), a Universidade Tecnológica Federal do Paraná (UTFPR), 22 escolas técnicas vinculadas às universidades federais e o Colégio Pedro II. Considerando os respectivos campi associados a estas instituições federais, tem-se ao todo 661 unidades distribuídas entre as 27 unidades federadas do país.

- 🔟 Histórico da Educação Profissional e Tecnológica no Brasil
- 🔟 🛽 Linha do Tempo da EPT
- Concepção e Diretrizes da EPT
- 👌 <u>Plataforma Nilo Peçanha</u>
- 🚞 <u>Coleção Formação Pedagógica</u>
- Vídeos
- 嶎 Quiz da EPT
- 🤁 <u>Debates sobre a EPT</u>

#### IFG

#### O Instituto Federal de Goiás

Em 29 de dezembro de 2008, por meio da promulgação da Lei nº 11.892, publicada no Diário Oficial da União de 30 de dezembro de 2008, o CEFET-GO foi transformado em Instituto Federal de Educação, Ciência e Tecnologia de Goiás (IFG), com a função de oferecer diversos níveis de ensino – formação inicial de trabalhadoras/es (FIC), cursos técnicos e cursos superiores de tecnologia, bacharelado, licenciatura e pósgraduação – e de promover pesquisa e extensão contextualizada.

De acordo com o PDI/IFG 2019/2023, a função social do Instituto Federal de Educação, Ciência e Tecnologia de Goiás é a de constituir-se e a de enraizar-se enquanto instituição pública, universal, gratuita, inclusiva, democrática, laica e qualitativamente referenciada, estruturada na indissociabilidade entre ensino, pesquisa e extensão e na formação integrada, bem como nos princípios da territorialidade e da verticalização como forma de responder às demandas dos arranjos produtivos e socioculturais locais e regionais. Portanto, suas ações político-pedagógicas caminharão no sentido de mediar e de fortalecer a oferta de cursos em diferentes níveis e modalidades de ensino.

Deve, assim, se consolidar como um centro educacional científico, tecnológico e cultural de produção e difusão de conhecimentos interligados às necessidades da classe trabalhadora no atendimento da diversidade sociocultural que a compõe. Seus princípios ético-políticos estão estruturados a partir da defesa da democratização da sociedade, da dignidade humana, dos direitos humanos, da diversidade, da inclusão, do desenvolvimento sustentável e da justiça social, a fim de contribuir na construção de uma sociedade justa e menos desigual. As instituições da Rede Federal têm o compromisso social de oferecer educação profissional pública, gratuita e de excelência a jovens e trabalhadores, do campo e da cidade.

Os cursos de educação profissional e tecnológica (EPT) previstos na <u>Lei de Diretrizes e Bases da</u> Educação Nacional (LDB) são:

- Formação Inicial e Continuada ou Qualificação Profissional
- Educação Profissional Técnica de Nível Médio
- Educação Profissional Tecnológica de graduação e de pós-graduação

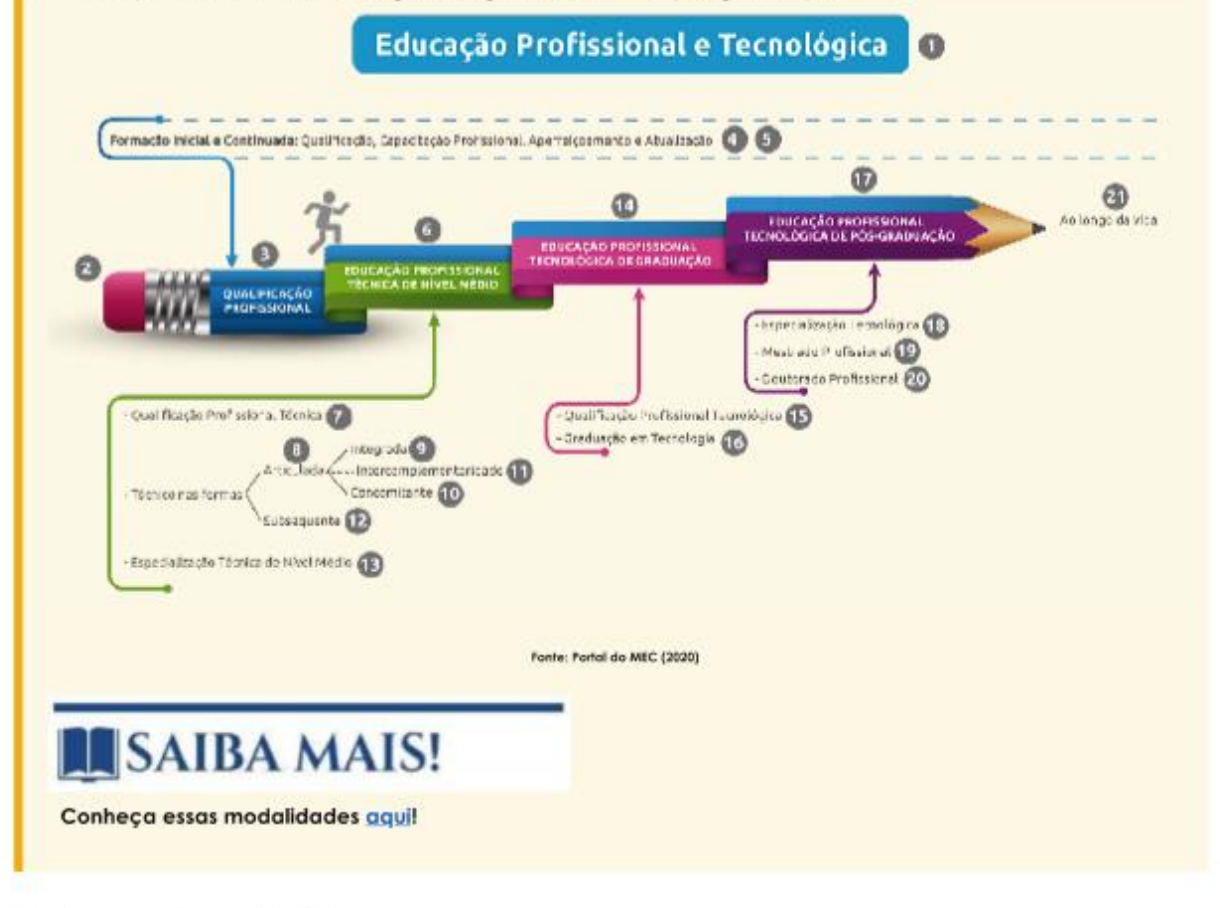

Estrutura Organizacional do IFG

Atualmente o IFG é composto pela Reitoria e por 14 câmpus, conforme imagem a seguir:

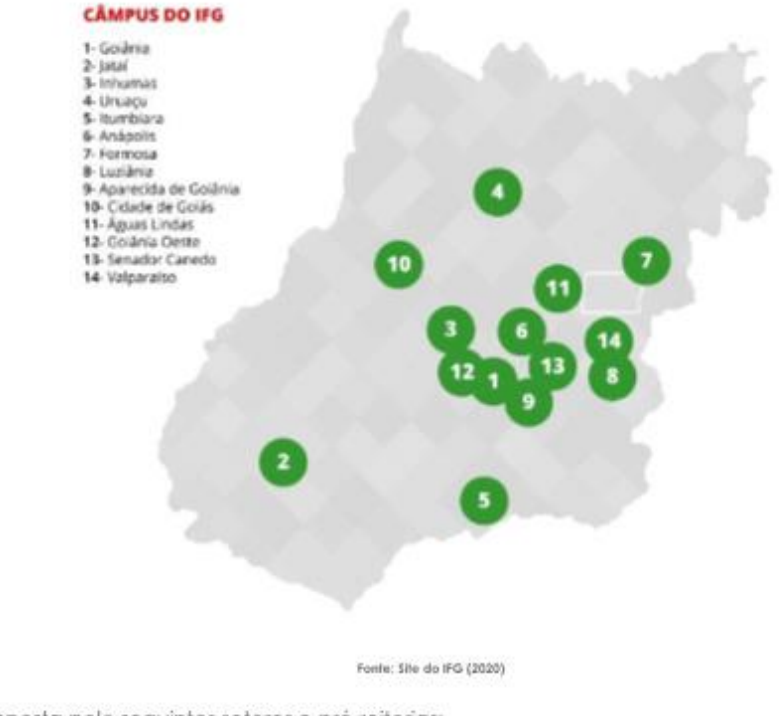

A Reitoria é composta pelo seguintes setores e pró-reitorias:

- 2. Auditoria Interna
- 3. Procuradoria Federal
- 4. Diretoria Executiva
- 5. Assessoria de Relações Institucionais
- 6. Pró-Reitoria de Administração
- 7. Pró-Reitoría de Desenvolvimento Institucional e Recursos Humanos
- 8. Pró-Reitoria de Ensino
- 9. Pró-Reitoria de Extensão
- 10. Pró-Reitoria de Pesquisa e Pós-Graduação
- 11. Serviço de Informação ao Cidadão (SIC)
- 12. Ouvidoria

#### Legislação

#### Gestão Democrática: Conhecendo a Legislação Acadêmica do IFG

Conselhos

- Comissões Permanentes
- Documentos Institucionais do IFG
- 🛅 Legislação Federal

#### Campus Itumbiara

#### O Campus Itumbiara

A criação do Câmpus Itumbiara do Instituto Federal de Goiás (IFG) foi autorizada pela portaria nº 693/2008, de 9 de junho de 2008, publicada no Diário Oficial da União do dia 10 de junho de 2008. A unidade surgiu no contexto da segunda fase da expansão da Rede Federal de Educação Profissional e Tecnológica, que tinha como tema "Uma escola técnica em cada cidade-pólo do país".

Localize-se no campus, para isso use o mapa a seguir:

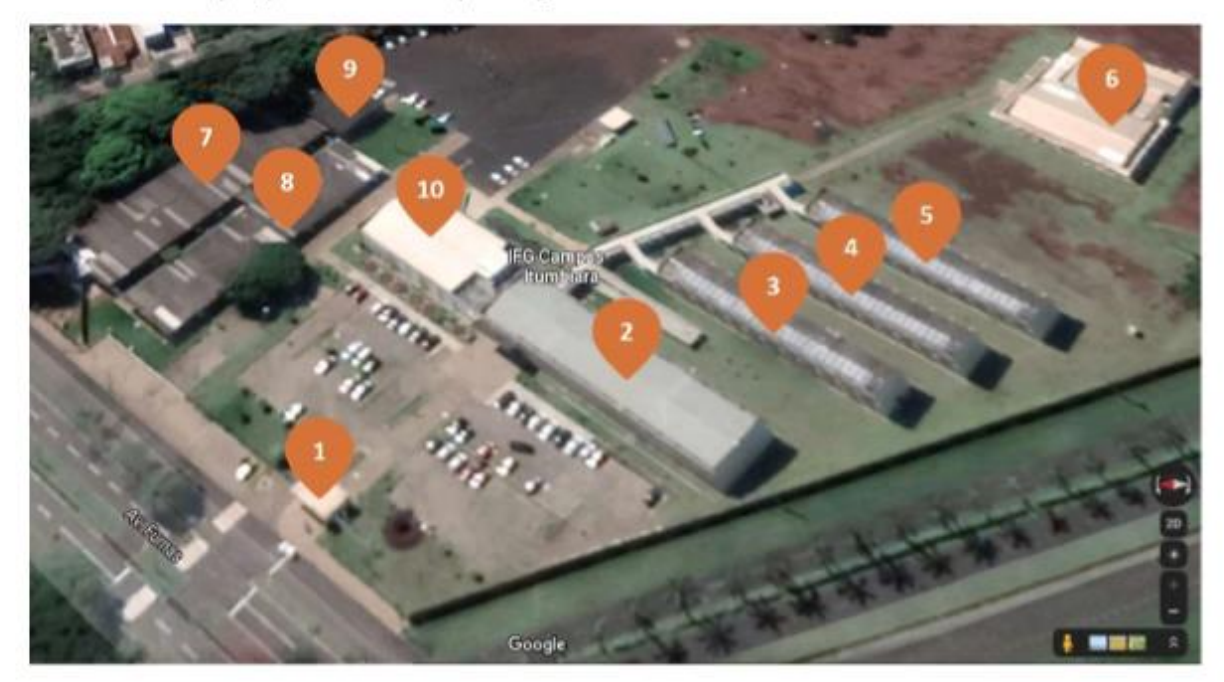

Fonte: Elaborado pelo autor a partir de imagem do Google Maps (2020)

#### LEGENDA:

#### 01 - Guarita

02 - Bloco 200 (Térreo) - Direção Geral, Chefia de Gabinete, Gerência de Administração, CGOF - Coordenação de Gestão Orçamentária e Financeira, CAAM - Coordenação de Apoio Administrativo e Manutenção, Comunicação Social, Contabilidade, CAP - Coordenação de Almoxarifado e Patrimônio, GEPEX - Gerência de Ensino, Pesquisa e Extensão, Tecnologia de Informação, CRHAS - Coordenação de Recursos Humanos e Assistência ao Servidor, CORAE - Coordenação de Registros Acadêmicos e Escolares

02 - Bloco 200 (1° Andar) - Biblioteca

03 - Bloco 300 - Laboratórios de Química (Térreo) e Departamento de Áreas Acadêmicas (1º Andar)

04 - Bloco 400 - Laboratórios de Física, de Matemática e de Alimentos (Térreo) e Salas de aula e Laboratórios de Informática (1º Andar)

05 - Bloco 500 - Laboratórios de Biologia e Microbiologia e Salas de aula (Térreo) e Salas de aula (1º Andar)

06 - Refeitório

07 - Bloco 100 A - Laboratórios de Indústria e Salas de aula

08 - Bloco 100 B - Laboratórios de Informática, Núcleos de Pesquisa, PET, Academia

09 - Lanchonete

10 - Auditório (Térreo), Coordenação de Apoio ao Discente e NAPNE (1º Andar)

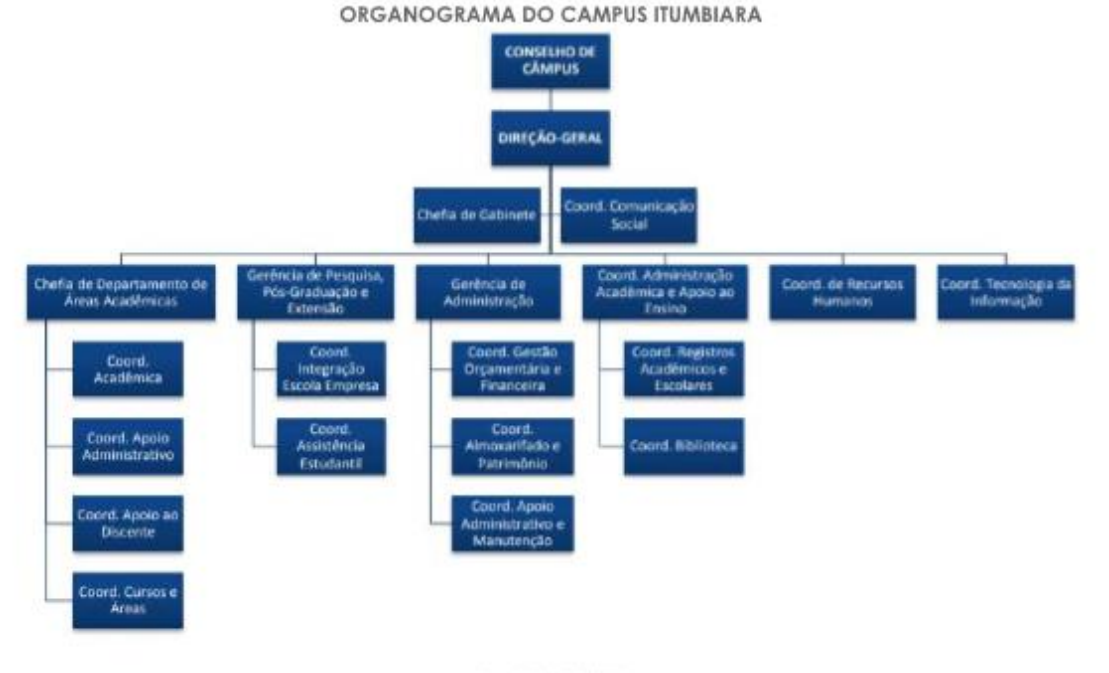

Fonte: Sile do IFG (2020)

# SUGESTÃO!

Telefones e E-mails dos setores disponível aqui!

Para outras informações acesse o site do campus:

https://www.ifg.edu.br/itumbiara

## LEMBRE-SE!

Atualmente, o Câmpus Itumbiara do IFG oferece as seguintes modalidades de cursos: técnicos integrados - em que o aluno cursa, simultaneamente, o Ensino Médio e uma habilitação técnica -, técnico subsequente - que consta de uma habilitação técnica para aqueles que já têm Ensino Médio completo -, e cursos superiores de graduação. Os cursos na forma integrada são: Técnico em Agroindústria (modalidade EJA), Técnico em Eletrotécnica, Técnico em Química. Na forma subsequente: Técnico em Eletrotécnica. Superiores: Bacharelado em Engenharia Elétrica, Engenharia de Controle e Automação e Licenciatura em Química. Pós-Graduação: Especialização em Fontes Renováveis de Energia. E pós-graduação em Ensino de Ciências e Matemática.

Conheça estes e outros cursos oferecidos pelo IFG no Guia de Cursos!

\*

#### Ensino Médio Integrado

Ensino Médio Integrado ao Técnico: Uma proposta para o rompimento da dualidade "educação propedêutica" e "educação profissional"

- Documento Base
- 值 Trabalho como princípio educativo
- Artigos Relacionados
- 둮 Práticas Pedagógicas Exitosas no Ensino Médio Integrado ao Técnico

#### Ensino

#### Documentos e orientações acadêmicas: para promover um ensino de qualidade

- Acesso ao Câmpus fora do expediente
- 📄 <u>Calendários Acadêmicos</u>
- 🚞 Contato das Coordenações de Cursos
- Dependência nos Cursos Técnicos Integrados
- 🛅 Descrição dos Laboratórios e demais Ambientes de Aprendizagem
- Diários
- 🚞 Educação a Distância
- 📒 <u>Horário dos Cursos</u>
- 📒 Instrumentos Avaliativos e modelo de cabeçalho
- 🚞 Laboratórios orientações para uso
- 📄 <u>Planos de Ensino</u>
- Plano de Trabalho Docente
- <u>Protocolo</u>
- Recursos Didáticos
- 🚞 Reposição, antecipação ou substituição de aulas
- 📄 <u>Projeto Pedagógico dos Cursos</u>
- 📄 <u>Projeto de Ensino</u>
- 🛅 <u>Trabalho de Conclusão de Curso</u>
- Utilização de veículos institucionais
- Visitas Técnicas

#### A Pesquisa como Princípio Educativo

A Gerência de Pesquisa, Pós-Graduação e Extensão (Gepex) é o órgão subordinado à Direção-Geral do Câmpus Itumbiara responsável pela implementação e desenvolvimento de políticas e ações relacionadas à Pesquisa, Inovação, Pós-Graduação e Extensão.

No Câmpus Itumbiara há quatro núcleos de pesquisa cadastrados:

#### NUPEPE - Núcleo de Pesquisa e Extensão em Processos Educacionais

Líder: Marlene Ribeiro Área de Pesquisa: educação Contato: <u>nupepe@ifg.edu.br</u>

#### NUPEQUI - Núcleo de Pesquisa e Estudos em Química de Goiás

Líder: João Paulo Victorino Santos. Área de Pesquisa: química. Contato: <u>blyeny@gmail.com</u>

#### NUPSE - Núcleo de Pesquisas em Sistemas de Energia

Líder: Marcelo Escobar de Oliveira. Área de Pesquisa: engenharia elétrica. Contato: <u>nupse@ifg.edu.br</u>

#### NUPSOL - Núcleo de Pesquisas e Inovação Tecnológica em Fontes Renováveis de Energia

Líder: Olívio Carlos Nascimento Souto. Área de Pesquisa: fontes renováveis de energia. Contato: <u>olívio.souto@gmail.com</u>

## SAIBA MAIS!

Envie e-mail para gepex.itumbiara@ifg.edu.br ou acesse a página da pesquisa e pós-graduação!

Clique aqui para acessar serviços de apoio a pesquisa.

Orientações para cadastro de projeto de pesquisa!

## LEMBRE-SE!

#### Links importantes:

Portal de Periódicos da CAPES, use o seu IFG-ID!

O <u>Repositório Digital</u> (ReDi IFG) é uma base de dados online que reúne a produção técnico-científica da Instituição, armazenada em formato digital, que permite a busca e a recuperação da informação.

O Portal de Periódicos do IFG é destinado à publicação de revistas científicas.

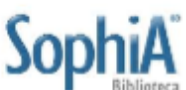

ra Para consultar e reservar livros e periódicos acesse aqui,

🛅 Páginas de busca acadêmica, links de bancos de dados, portais científicos e publicações

📄 <u>Conheça a Editora do IFG</u>

#### Extensão

#### A Extensão: para interagir com a comunidade!

As atividades da extensão constituem um processo educativo, cultural e científico que articula o ensino e a pesquisa de forma indissociável, para viabilizar a relação transformadora entre o IFG e a sociedade.

Os cursos de extensão, podem ser caracterizados da seguinte forma:

a) Curso de Formação Inicial: contempla um conjunto de saberes obtido a partir da conclusão de curso de extensão com carga horária mínima de 160 horas que habilita o indivíduo ao prosseguimento de estudos ou ao exercício profissional.

b) Curso de Formação Continuada: poderá ocorrer dos seguintes modos:

a) continuidade do Curso de Formação Inicial ofertado pelo câmpus;

 b) continuidade de estudos, a partir de uma formação já adquirida pelo estudante em outros momentos de sua aprendizagem profissional;

c) a partir dos eixos tecnológicos ofertados pelo câmpus;

d) como Formação Inicial e Continuada para docentes.

c) Curso Livre: é um curso ofertado espontaneamente pelo proponente, pelo próprio câmpus ou a partir de demandas externas.

# SAIBA MAIS!

Envie e-mail para gepex.itumbiara@ifg.edu.br ou acesse a página da extensão!

Para mais informações sobre ações de extensão clique aqui.

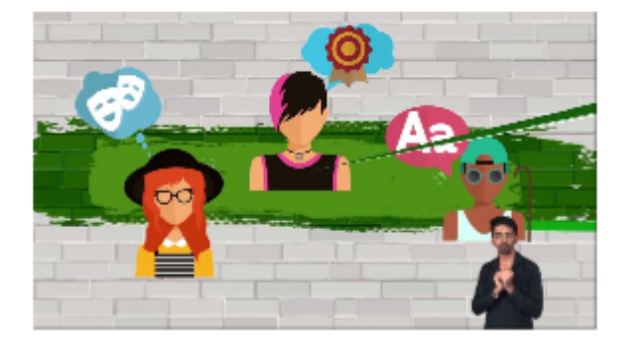

#### Assistência Estudantil

#### Assistência ao Estudante: para promover a permanência e êxito!

CAE - Coordenação de Assistência Estudantil

🚞 CAPD - Coordenação de Apoio Pedagógico ao Discente

#### Sistemas Informacionais

#### Tecnologias de apoio a Gestão: Os sistemas informacionais

## ATENÇÃO!

Para acessar os sistemas acadêmicos utilizados no IFG o professor utilizará uma identificação, denominada IFG-ID, que é composta de usuário e senha, No caso dos servidores utiliza-se como usuário o número da matrícula SIAPE. A criação da conta é realizada automaticamente, sem necessidade de solicitação, a medida que o cadastro é realizado no sistema SIAPE. A senha padrão para o primeiro acesso é ifg.(número do cpf do usuário) Exemplo: ifg.00000000000. Caso o usuário não consiga acessar com a senha acima, é necessário realizar os procedimentos abaixo para ativação da conta e definição de nova senha. • Acesse o sistema SUAP, clique no link: Solicitação de Mudança de Senha; • Informe o login (matrícula SIAPE do servidor ou CPF), insira o código de segurança da imagem. • Ao término do processo, um link para definição de nova senha será enviado para o seu e-mail cadastrado (caso o email cadastrado seja o institucional, será necessário solicitar ao setor de RH do seu câmpus para alterar no sistema SIAPE/SUAP para o email alternativo.

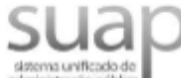

Para cadastrar ou recadastrar senha do IFG-ID, consultar dados acadêmicos, abrir processos eletrônicos, fazer requerimentos ao setor de recursos humanos, reservar laboratórios, dentre outros, acesse suap.ifg.edu.br ou clique na imagem acima.

## 🚽 Gmail

O serviço de e-mail institucional para servidores é oferecido através da solução Google for Education. Todos os servidores possuem e-mail individual: nome.últimonome@ifg.edu.br. Não é necessário solicitar a criação do e-mail!

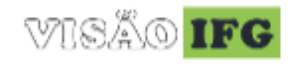

Para emitir relatórios e consultar estatísticas institucionais do IFG acesse visao.ifg.edu.br ou clique na imagem acima.

### -ACADÊMICO WEB

P ara consultar dados de alunos, preencher <u>diários</u> e cadastrar notas acesse academicoweb.ifg.edu.br ou clique na imagem acima.

#### **<u>SUGEP</u>** - Eventos IFG

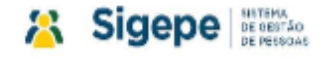

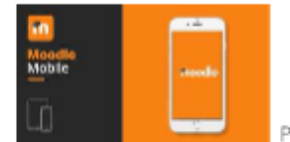

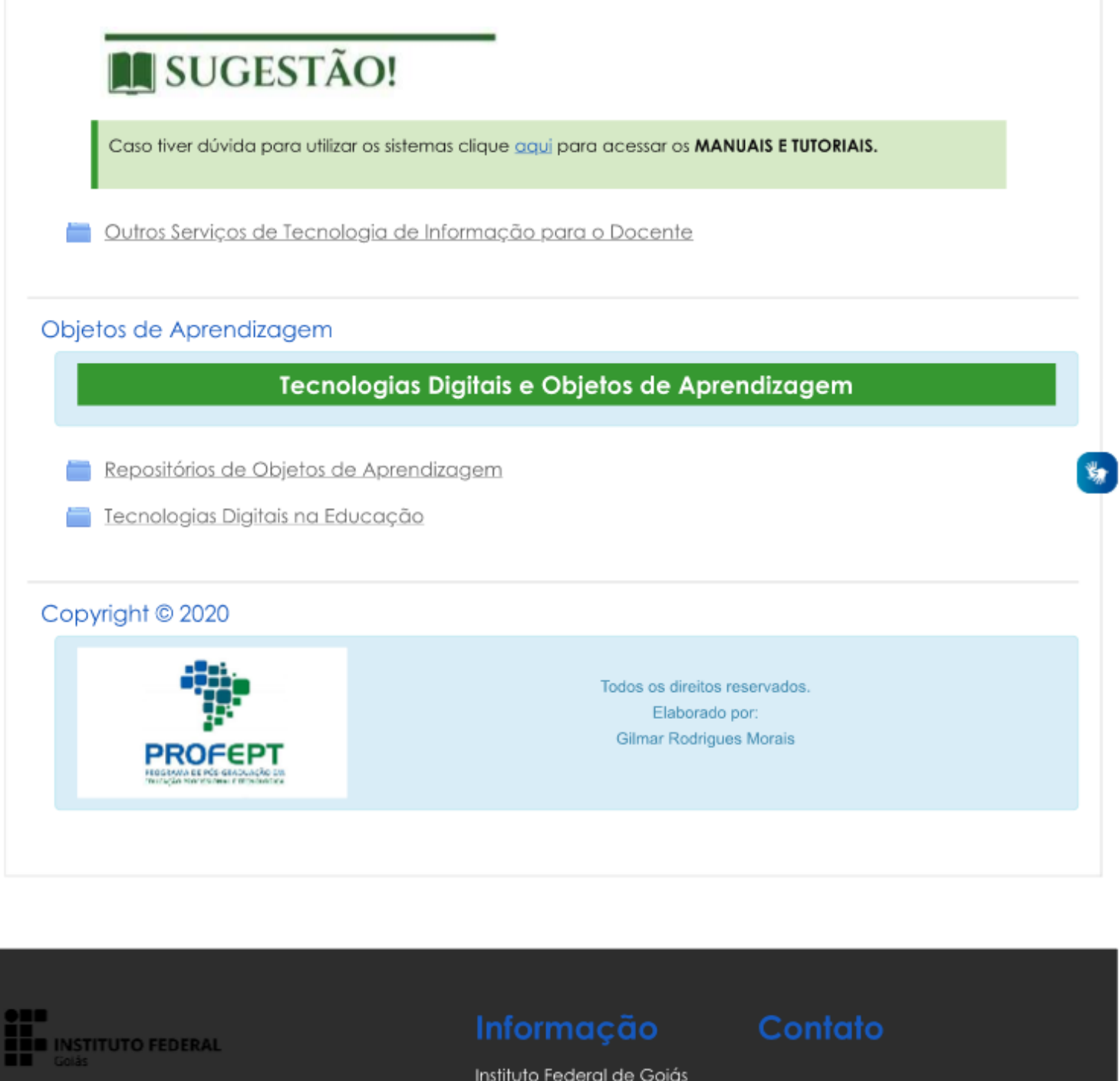

Instituto Federal de Educação, Ciência e Tecnologia de Goiás

www.ifg.edu.br

Instituto Federal de Goiás Guia EaD IFG

Siga-nos

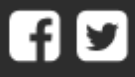

Copyright @ 2020 - Tema Academi. Customizado pela Diretoria de EaD | Icons made by Freepik from www.flaticon.com is licensed by CC 3.0

Redefinir o tour de usuário nessa página Obter o aplicativo para dispositivos móveis Redefinir o tour de usuário nessa página